## Navigating Banner 9 Self-Service 9-Grant Budgets

University of North Alabama

## Login:

- 1. Go to the UNA Websitew(ww.una.edu)
- 2. Log into Portal
- 3. You should see the following screen:

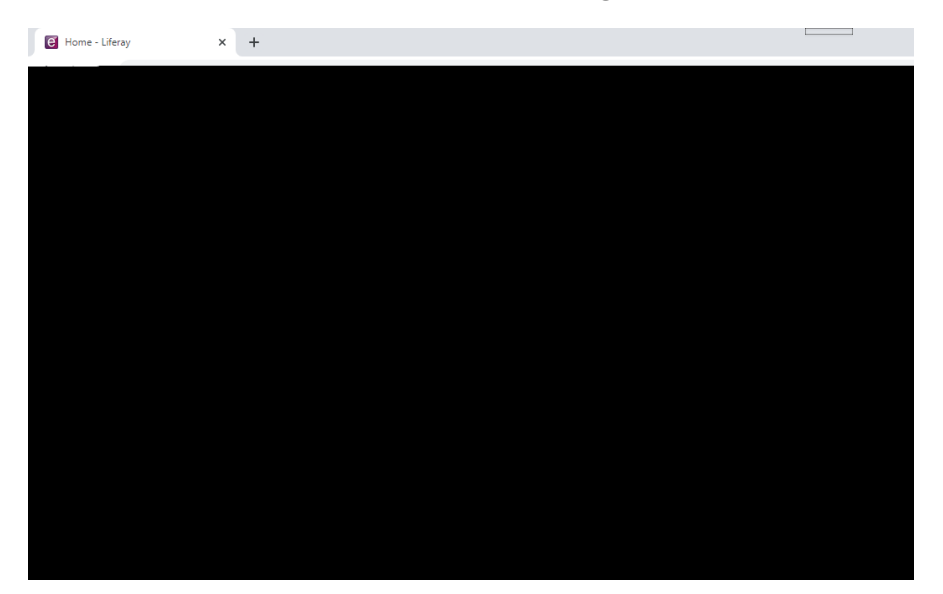

- 4. Click the "Budget and Finance" tab.
- 5. You should now see the following options:

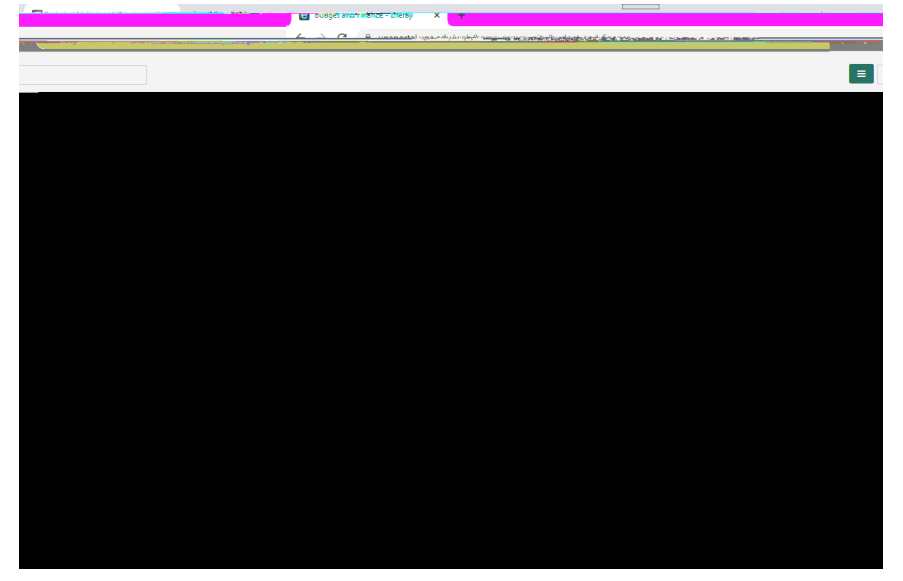

6. Select the "Budget Queries New Banner 9" option.

7. You should now see the following screen. Select "New Query" to proceed:

|            | 11 · · · · · · · · · · · · · · · · · ·                                                                                                    |       | S Anita G Hoirombe |                              |
|------------|----------------------------------------------------------------------------------------------------|-------|--------------------|------------------------------|
| e yvery    |                                                                                                    |       |                    | M. Free My effance & My eman |
| WV FINANCE | where the second second s |       |                    |                              |
|            | Favorites Saved Queries Shared Queries                                                                                                    |       | 🗘 Low-High 🍸 🖻     |                              |
|            |                                                                                                    |       |                    |                              |
|            |                                                                                                    |       |                    |                              |
|            |                                                                                                    | · . + |                    |                              |
| Ч.         |                                                                                                    |       |                    |                              |
|            |                                                                                                    |       |                    |                              |
|            |                                                                                                    |       |                    |                              |
|            |                                                                                                    |       |                    |                              |
|            |                                                                                                    |       |                    |                              |
|            |                                                                                                    |       |                    |                              |
|            |                                                                                                    |       |                    |                              |
|            |                                                                                                    |       |                    |                              |
|            |                                                                                                    |       |                    |                              |
|            |                                                                                                    |       |                    |                              |
|            |                                                                                                    |       |                    |                              |

8. The following pop up box should appear:

| index Create New Queen Charts Charts Charts | very . |
|---------------------------------------------|--------|
| index Charc' Charc'                         |        |
|                                             |        |
|                                             |        |
| Grant* Fund                                 |        |
|                                             |        |
|                                             |        |
|                                             |        |
|                                             |        |
| Activity Program                            |        |
| rram                                        | a.Pror |
| Eurol Type                                  |        |
|                                             | [<br>[ |
|                                             |        |
|                                             |        |
|                                             | T.W.   |

9. This should now give the option for a Multi Year Query. Under the "index" drop down option, either input your index code or search for it in t

10. Next, scroll down and enter the date sequence. The Date From should default to your project start date.

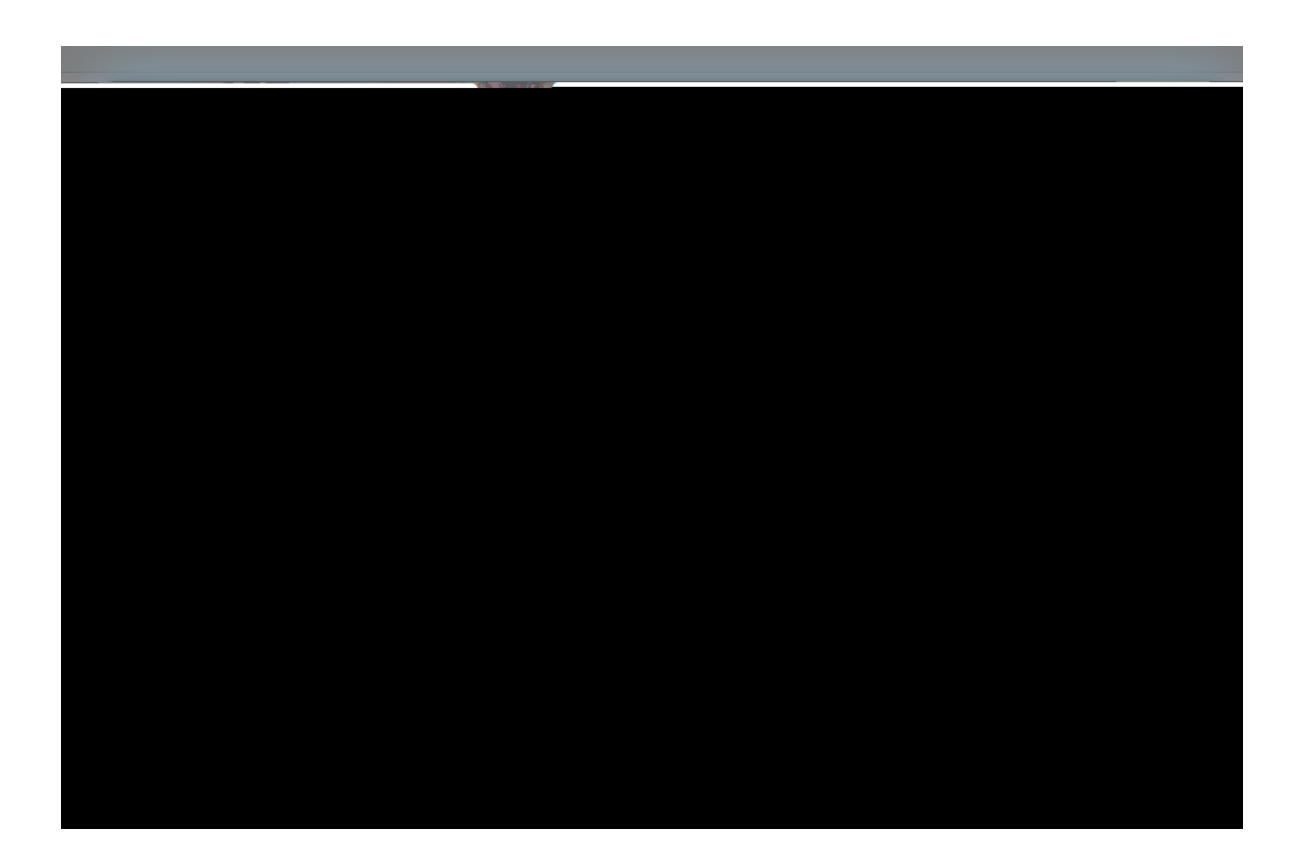

11. Next, scroll down and select "Submit":

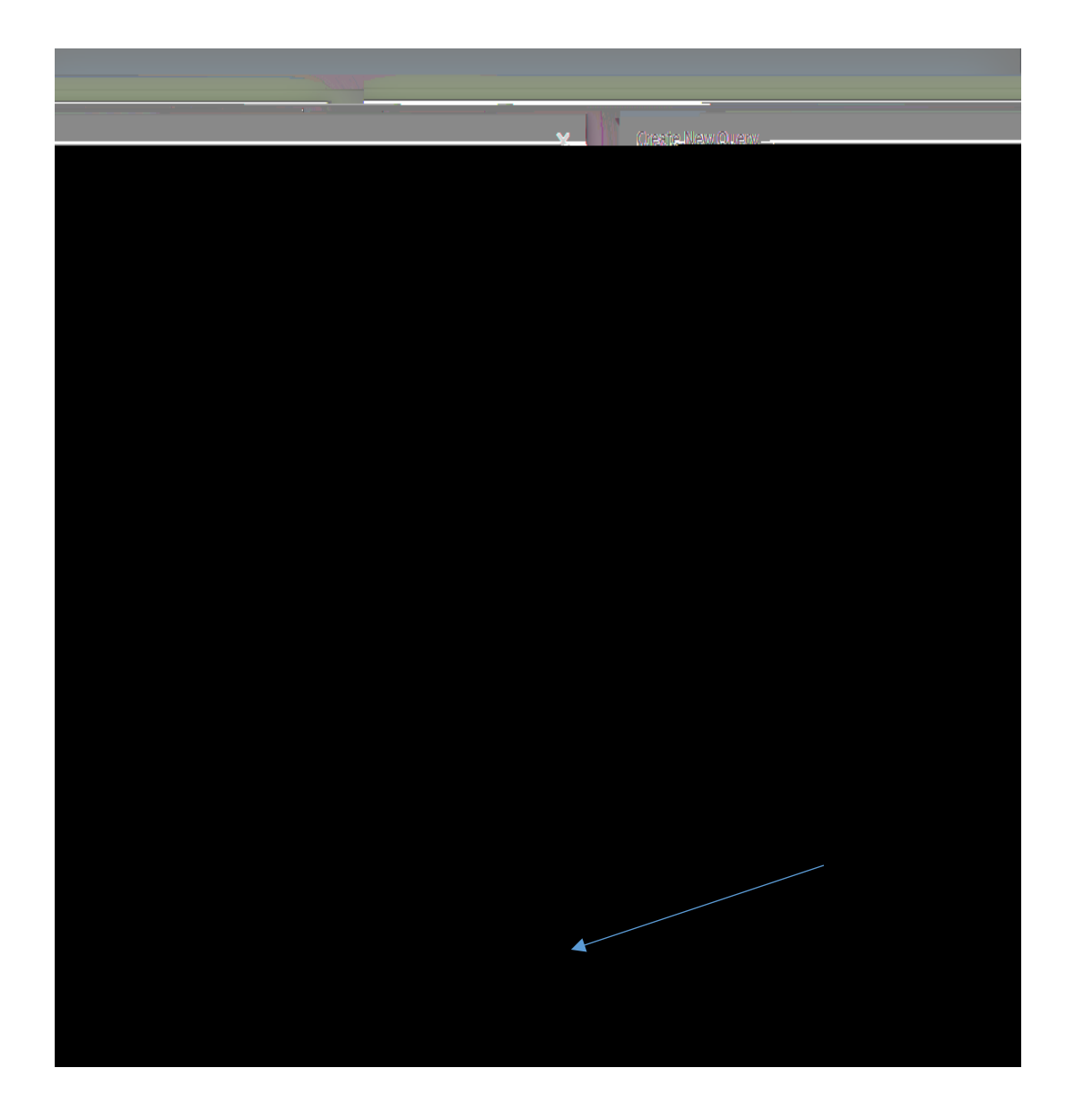

12. The next screen should be a listing of expenditure activity that has occurred for the selected date sequence.

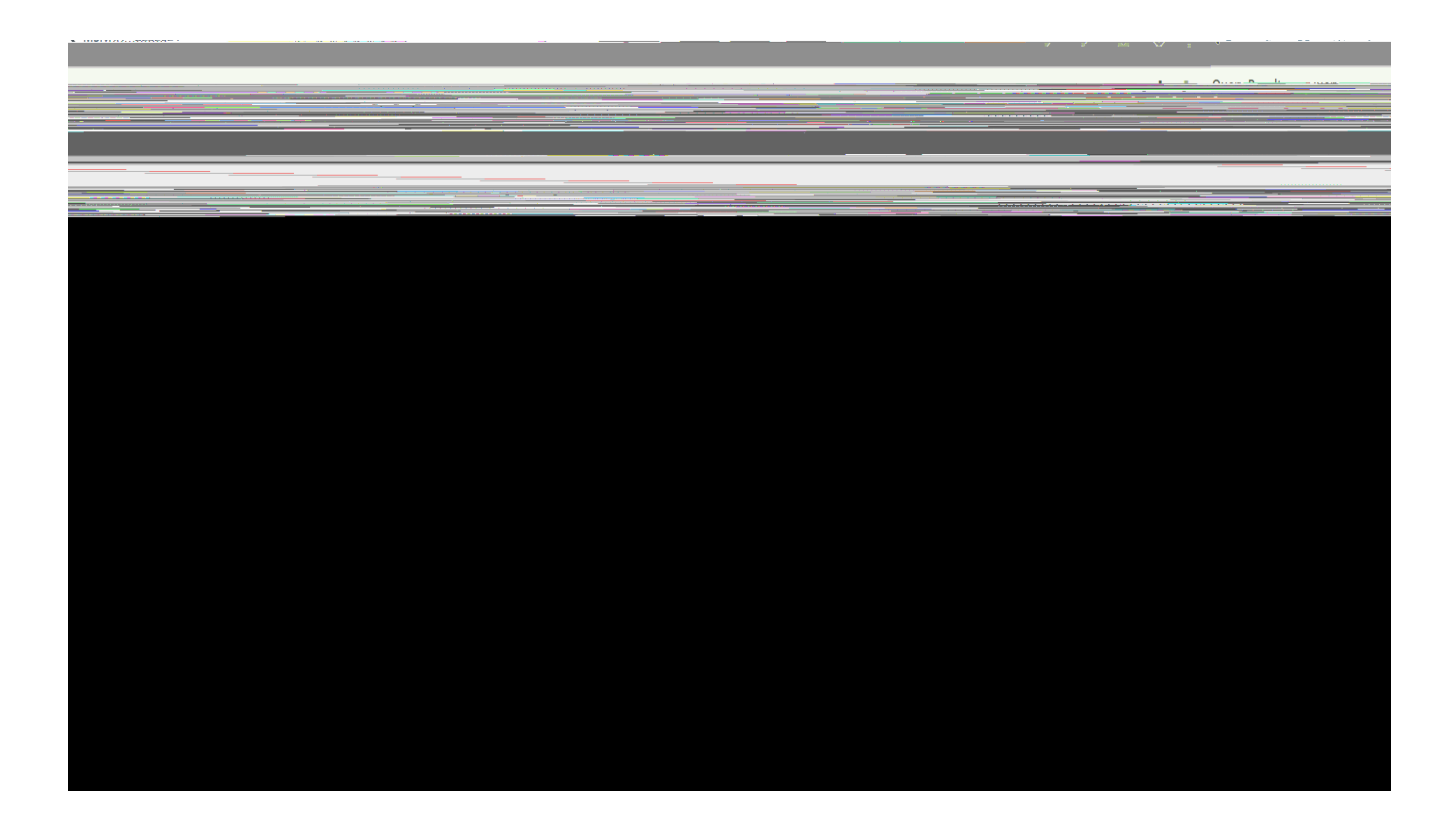

13. In order to determine amount available to spend, you should take the amount at the top of the right column (available balance) and deduct any expenditures obligated this period (the last number in the year to date column. For example 297,700.52 minus 28,258.28 = 269,442.24

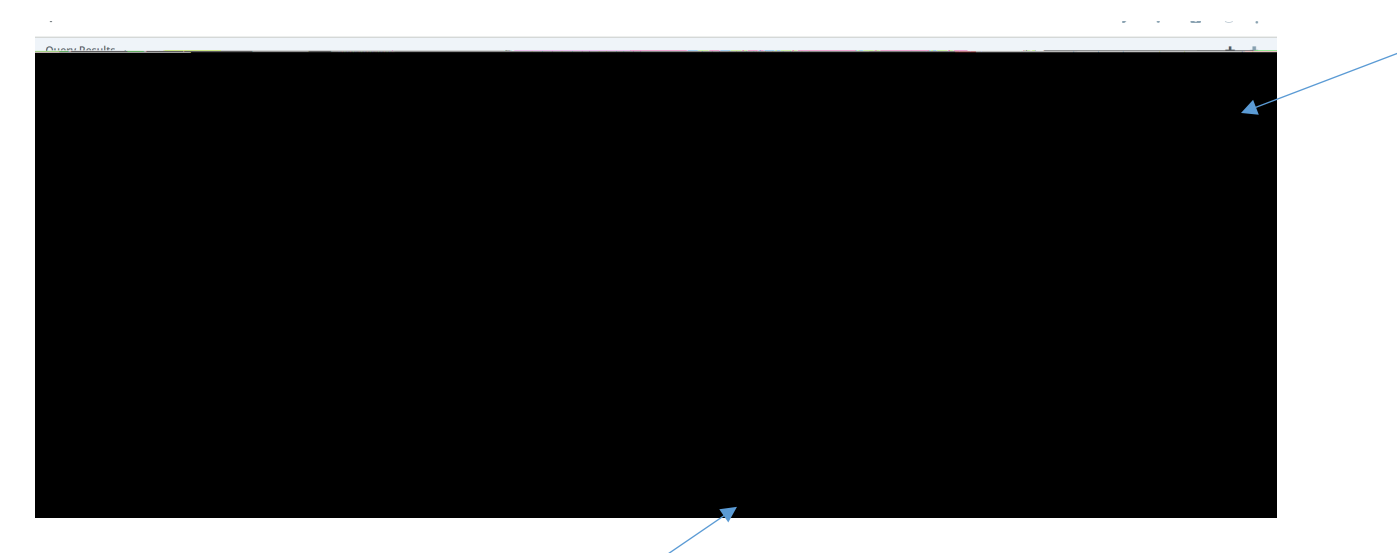

14. Details per budget line can be retrieved by clicking on the amount.

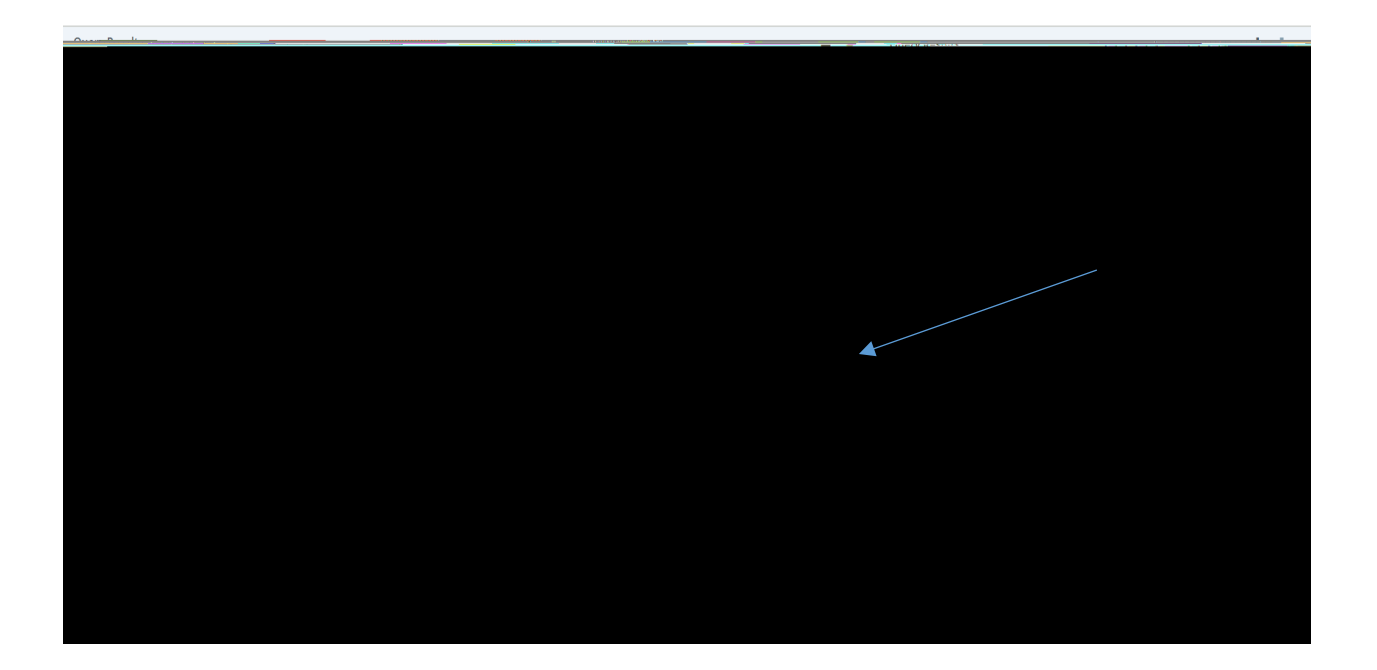

15. Details will provide the activity date, vendor description, and each individual amount.

|                                         | 🖉 daad waxaa                       |                                                                              |                                                      |              |
|-----------------------------------------|------------------------------------|------------------------------------------------------------------------------|------------------------------------------------------|--------------|
| k 1000 <del>ay</del> 10 eFk             | 95 2                               | nontwice Zecturity Joste                                                     | Vendor/Transaction<br>Description                    | V            |
|                                         | Natrhao Tigga Derlangu Association | the/a/a man                                                                  | 12/08/2010                                           | 7531133, ASU |
| 17/1/1202010/2020                       | ngSsecor.                          | Namina Nateria Tetra Peri Bakilan Kanacawy                                   | د در <u>این این این این این این این این این این </u> | R20n# zozo   |
| 43/34/3000                              |                                    | tillenen eftigten ditterkom kommen an en en en en en en en en en en en en en |                                                      | 10/4.4/2020  |
|                                         | 10120000 - 1012 - 1012 - 1012      |                                                                              |                                                      |              |
| AND AND AND AND AND AND AND AND AND AND | 2009 - 1994)<br>1994 - 1994)       | 1755/W2022                                                                   |                                                      |              |
|                                         |                                    | \$2,800.00                                                                   | Report Total (of all records)                        |              |
|                                         |                                    |                                                                              |                                                      |              |
|                                         |                                    |                                                                              |                                                      |              |

16. You caralso export information to an Excel spreadshe@lick the back arrow at the top left of your screen.

| Multi Year Query            |                                              |                  |                                                |                                         |                                   |              | New Query            |
|-----------------------------|----------------------------------------------|------------------|------------------------------------------------|-----------------------------------------|-----------------------------------|--------------|----------------------|
|                             | /9°                                          |                  |                                                | _                                       | _                                 |              | -                    |
|                             |                                              | Uuerv R          | esults                                         |                                         |                                   |              |                      |
| Amount - Contractor Science |                                              | , filennagenate  | - those members                                | ing/tensation.                          | Description                       |              |                      |
|                             | 14/04/2020                                   | 44 (04/000)<br>  | SILVER CLOSEN                                  | Weinig Weinig Weinig of                 | uneHohrma Moyntain I aline Taurie | + Aren 3     | 120 Statemark Barrow |
| 20                          | 404002000 <u>807999</u>                      | <u> </u>         | unez-namea waa weddaabhe <sup>maan b</sup> odo | ····· • • • • • • • • • • • • • • • • • | 2/4).845                          | ###### 31936 | 129/0/23             |
| 2712/2020                   | 272020                                       | HOLLE            | National Council on Plan Chistory              |                                         | N5(111111 (NF)                    |              |                      |
|                             | Contraction and the second generation of the |                  |                                                | and the second second                   |                                   |              | Social               |
|                             |                                              |                  |                                                |                                         |                                   |              |                      |
| 12/13/29899                 | BERNALAN U                                   | (Wateria) (1997) | nal Schleinigen of Schler                      | <u> </u>                                | Rank 1981-1                       |              | 2011-02-02-07        |
| <u></u>                     | and outputter                                |                  |                                                |                                         | 2002.00                           |              | Damage Tatal (a      |

17. Click on the download arrow to export to spreadsheet.

| ,                            |                      |                  |                    |                       |   |                 | \I                   |
|------------------------------|----------------------|------------------|--------------------|-----------------------|---|-----------------|----------------------|
| 0                            | K MSNHA - G232024    |                  |                    |                       |   |                 | > 8                  |
|                              | Ouory Docsilie       | WORLN NENDES     |                    | ··                    |   |                 |                      |
| ain <b>î</b> na <del>s</del> | in the second second | enterro a filoso | - १७३३ंगलवर्षेवर इ | Anna a se sei le face | A | ii literari 🏠 👳 | in the second second |
|                              |                      |                  |                    |                       |   |                 |                      |
|                              |                      |                  |                    |                       |   |                 |                      |
|                              |                      |                  |                    |                       |   |                 |                      |
|                              |                      |                  |                    |                       |   |                 |                      |
|                              |                      |                  |                    |                       |   |                 |                      |
|                              |                      |                  |                    |                       |   |                 |                      |
|                              |                      |                  |                    |                       |   |                 |                      |
|                              |                      |                  |                    |                       |   |                 |                      |
|                              |                      |                  |                    |                       |   |                 |                      |
|                              |                      |                  |                    |                       |   |                 |                      |
|                              |                      |                  |                    |                       |   |                 |                      |
|                              |                      |                  |                    |                       |   |                 |                      |
|                              |                      |                  |                    |                       |   |                 |                      |

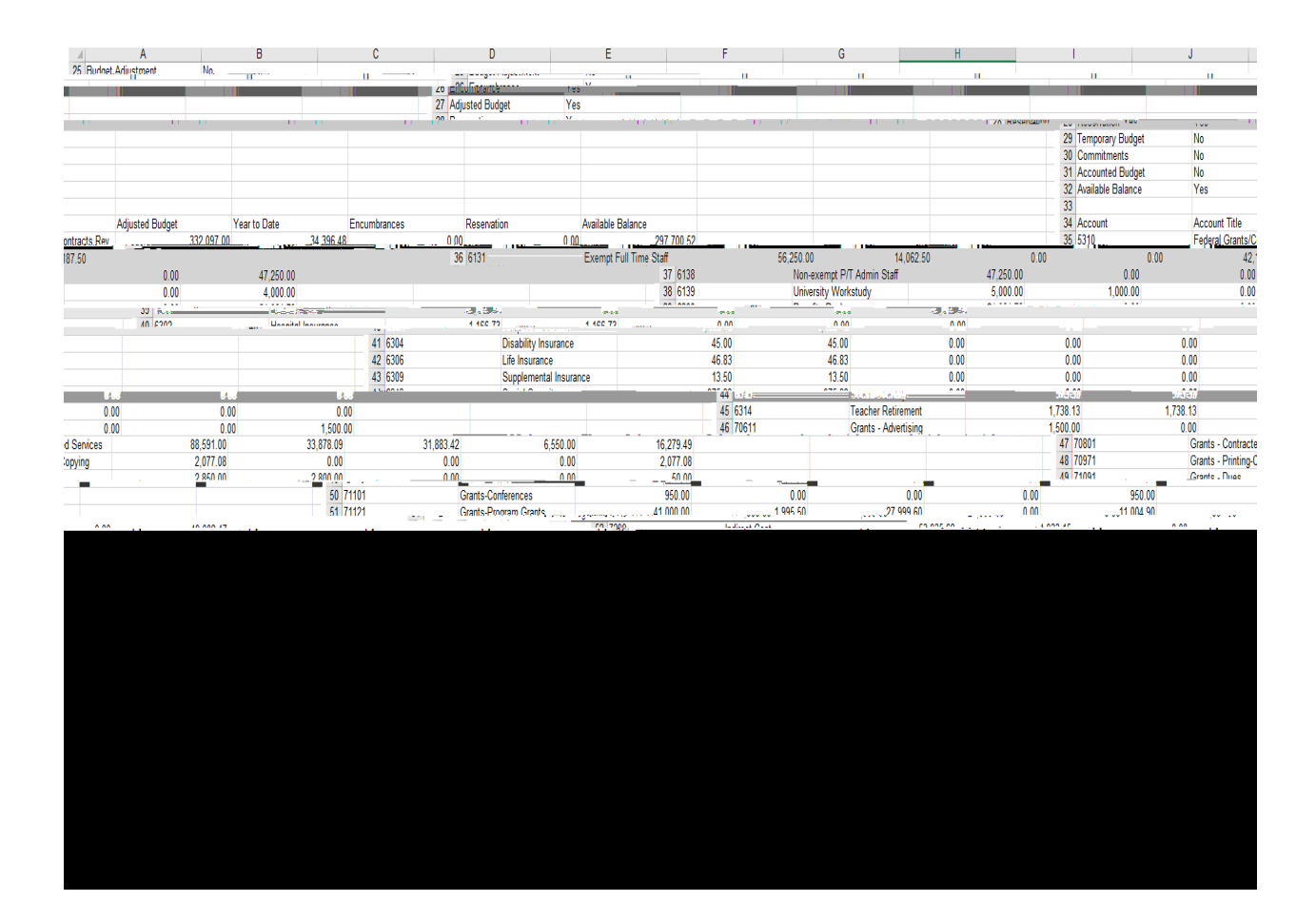

## 18. This will then create a spreadsheet of the information as follows: